## Export von Statistikdaten aus WinSD für die MB-Statistik der FOSBOS\_Notenverwaltung

Entpacken Sie die ZIP-Datei (S\_FONOZU.ZIP) in den Standard-Berichteordner von WinSD, z. B. C:\WInSV\SD\Berichte.

Öffnen Sie die Berichtsbibliothek (das Fenster zum Drucken eines Berichts) mit der Tastenkombination Strg+ B (oder über Menü Auswertungen - Berichtsbibliothek).

| Z Berichte drucken                                                                                                    | [                                       | 8 23                         |
|----------------------------------------------------------------------------------------------------|-----------------------------------------|------------------------------|
| FAK EP01                                                                                                    | Zuletzt benutzte Berichte:              | Dial <u>og</u>               |
| FAK NEU<br>FOS 10A<br>FOS 11G<br>FOS 11S<br>FOS 11T<br>FOS 11W                                                                | Urkunde BFS Neu                         | *                            |
| FOS 12A                                                                                                    | 🛛 Benu <u>t</u> zte Berichte speid      | hern                         |
| FOS 12G                                                                                                    | Bericht ausw <u>ä</u> hlen              | direkt                       |
| FOS 12S<br>FOS 12T<br>FOS 12W                                                                                                 | besondere <u>A</u> uswahl               | Anzahl<br>der Aus-<br>drucke |
| FOS 13W<br>FOS AUS                                                                                                    | Bericht dru <u>c</u> ken                | 1                            |
| FOS EX13 V                                                                                                    | Beenden <u>H</u> ilfe                   |                              |
| Schülerauswahl:<br>) alle <u>K</u> lassen ® <u>e</u> inzelne Klassen () einzelne <u>S</u> chüler<br>auch für ausnetr. Schüler | Gewählter Bericht:                      |                              |
| Gewählte(r) Schüler:                                                                                                    | Ausgabeeinheit: Datei<br>G:\NOTEN_3.CSV |                              |

Wählen Sie den Bericht S\_FONOZU.AHR über die Schaltfläche direkt

Wählen Sie als Ausgabeeinheit "Datei" und verwenden Sie beim Namen der Druckdatei die Erweiterung "csv" oder "txt" (In der FOSBOS-Notenverwaltung werden beim Import der Statistikdaten standardmäßig nur Dateien mit der Erweiterung "csv" oder "txt" zur Auswahl angeboten).

Sie können die exportierten Daten nur dann erfolgreich importieren, wenn in der Exportdatei kein Notenfeld leer ist.

Exportiert werden die Daten entsprechend der Spezifikation wie auf der Internetseite

https://www.asv.bayern.de/doku/bs/fosbos/noze/import\_statistikdaten

beschrieben.

Die Importdatei hat folgenden Aufbau:

1013;AL;GY1;2;2;3 1043;AL;RS1;4;1;4 Dabei bedeuten die Felder:

| 20.00.000.0 |                                                                                                    |
|-------------|----------------------------------------------------------------------------------------------------|
| Feld 1      | eindeutige Schüler-ID aus der WinSV                                                                           |
| Feld 2      | besuchte Schulart vor Eintritt in die Berufliche Oberschule (Schlüssel aus WinSV: "von Schulart", Seite 4)    |
| Feld 3      | Schulart, an der der mittlere Abschluss erreicht wurde (Schlüssel aus WinSV: "Vorbildung schulisch", Seite 4) |
| Feld 4      | Note Deutsch des mittleren Abschlusses                                                                        |
| Feld 5      | Note Englisch des mittleren Abschlusses                                                                       |

| Feld 6 | Note Mathematik des mittleren Abschlusses |
|--------|-------------------------------------------|
|--------|-------------------------------------------|

## Nach dem erfolgreichen Import der Statistikdaten erhalten Sie den nachfolgenden abgebildeten Hinweis

| Datei auswählen: G:\Noten_3.csv                  | auswählen      |
|--------------------------------------------------|----------------|
|                                                  |                |
|                                                  |                |
|                                                  |                |
| Statistikdaten (Schüler) erfolgreich in Datenbar | ۱k importiert! |
| Statistikdaten (Schüler) erfolgreich in Datenbar | ık importiert! |
| Statistikdaten (Schüler) erfolgreich in Datenbar | ik importiert! |
| Statistikdaten (Schüler) erfolgreich in Datenbar | ۱k importiert! |